## HOW TO COMPLETE AN APPEAL

- 1) Go to parking.arms.app and log in with your Bowdoin credentials
- 2) Click the Citation button

## Home / Home Image: Contract of the second second secon

3) Find the citation you want to appeal and click VIEW

| Home / Citations |                     |               |               |         |          |             |               |
|------------------|---------------------|---------------|---------------|---------|----------|-------------|---------------|
|                  |                     |               |               |         | Q Search |             | DETAIL VIEW   |
|                  | DATE                | OFFICER       | PERSON        | VEHICLE | PERMIT   | LOCATION    | ACTION        |
| 2300000116       | 09/26/2023 03:13 PM | IRVING, KELLY | IRVING, KELLY | 1812    | E4990    | 9 BATH ROAD | · · ·         |
|                  |                     |               |               |         |          |             | Print         |
|                  |                     |               |               |         |          |             | Print Receipt |

## 4) Click ADD APPEAL

| 2300000116                    |                            |               | 🖶 PRINT 🖶 PRINT RECEIPT 🔶 🕂 ADD APPE |
|-------------------------------|----------------------------|---------------|--------------------------------------|
| CITATION NO                   | DATE TIME                  | OFFICER       | APPEAL BY DATE                       |
| 2300000116                    | 09/26/2023 03:13 PM        | IRVING, KELLY | 10/01/2023                           |
| LOCATION NAME                 | STREET NO                  | STREET        | COMMENT 1                            |
| RHODES HALL FRONT PARKING LOT | 9                          | BATH ROAD     | DES-L1-DESIGNATED SIGNED SPACE       |
| COMMENT 2                     | NOTIFY ADMINISTRATOR<br>NO |               |                                      |

5) TYPE your reason for appeal and hit SAVE. You should receive an email (check junk folder for email from ARMS Parking if you did not)

| ADD APPEAL              |                                      | ×    |
|-------------------------|--------------------------------------|------|
| APPEAL NO<br>2300000116 | APPEALED DATE<br>09/26/2023 03:23 PM |      |
| STUDENT NARRATIVE *     |                                      |      |
|                         |                                      | SAVE |
|                         |                                      | SAVE |